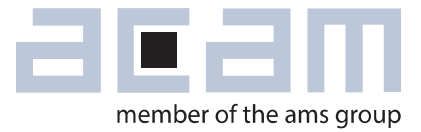

# Ultrasonic-Flow-Converter Data Sheet

# **GP30-DEV-KIT**

Development System for TDC-GP30 Ultrasonic Flow Converter

March 18, 2015 Document-No: DB\_GP30-DEV\_en Version 0.1

### acam-messelectronic gmbh is now a member of ams group

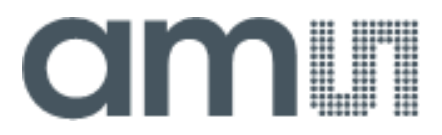

### **Copyrights & Disclaimer**

Copyright acam-messelectronic gmbh, Friedrich-List-Str. 4, 76297 Stutensee, Germany-Europe. Trademarks Registered. All rights reserved. The material herein may not be reproduced, adapted, merged, translated, stored, or used without the prior written consent of the copyright owner.

Devices sold by acam-messelectronic gmbh are covered by the warranty and patent indemnification provisions appearing in its General Terms of Trade. acam-messelectronic gmbh makes no warranty, express, statutory, implied, or by description regarding the information set forth herein. acammesselectronic gmbh reserves the right to change specifications and prices at any time and without notice. Therefore, prior to designing this product into a system, it is necessary to check with acammesselectronic gmbh for current information. This product is intended for use in commercial applications. Applications requiring extended temperature range, unusual environmental requirements, or high reliability applications, such as military, medical life-support or life-sustaining equipment are specifically not recommended without additional processing by acam-messelectronic gmbh "AS IS" and any express or implied warranties, including, but not limited to the implied warranties of merchantability and fitness for a particular purpose are disclaimed.

acam-messelectronic gmbh shall not be liable to recipient or any third party for any damages, including but not limited to personal injury, property damage, loss of profits, loss of use, interruption of business or indirect, special, incidental or consequential damages, of any kind, in connection with or arising out of the furnishing, performance or use of the technical data herein. No obligation or liability to recipient or any third party shall arise or flow out of acam-messelectronic gmbh rendering of technical or other services.

"Preliminary" product information describes a product which is not in full production so that full information about the product is not yet available. Therefore, acam-messelectronic gmbh ("acam") reserves the right to modify this product without notice.

#### Support / Contact

For direct sales, distributor and sales representative contacts, visit the acam web site at: www.acam.de www.ams.com For technical support you can contact the acam support team: support@acam.de or by phone +49-7244-74190. support@acam.de or by phone +49-7244-74190

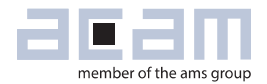

### Content

| 1 | Intro | oduction2                        |
|---|-------|----------------------------------|
|   | 1.1   | General2                         |
|   | 1.2   | System Components                |
| 2 | Hard  | dware Description3               |
|   | 2.1   | Introduction                     |
|   | 2.2   | Communication Interface          |
| 3 | Soft  | ware Installation4               |
| 4 | Soft  | ware Tabs in Main Window5        |
|   | 4.1   | Measurement5                     |
|   | 4.2   | Ultrasonic Measurement Control   |
|   | 4.3   | Temperature Measurement Control9 |
|   | 4.4   | General Control                  |
|   | 4.5   | Interfaces                       |
|   | 4.6   | Interrupt & Error Handling       |
| 5 | Soft  | ware Menu                        |
|   | 5.1   | File                             |
|   | 5.2   | Tools                            |
|   | 5.3   | Firmware                         |
|   | 5.4   | Calibration                      |
|   | 5.5   | Help                             |
| 6 | Dev   | elopment Board Hardware Details  |
|   | 6.1   | Schematics / Layout              |
|   | 6.2   | Bill of Materials                |
| 7 | Miso  | ellaneous                        |
|   | 7.1   | Literature Guide                 |
|   | 7.2   | Last Changes                     |

# **GP30-DEV-KIT**

### 1 Introduction

### 1.1 General

The GP30-DEV-KIT is designed as a platform for a quick and easy start-up and evaluation of the TDC-GP30 Ultrasonic Flow Converter. The development kit offers user-friendly configuration and extensive testing of the TDC-GP30, but also the complete assembler environment for programming the device. For a proper use of the evaluation system, we strongly recommend to refer to the latest TDC-GP30 datasheets. Please request them from acam.

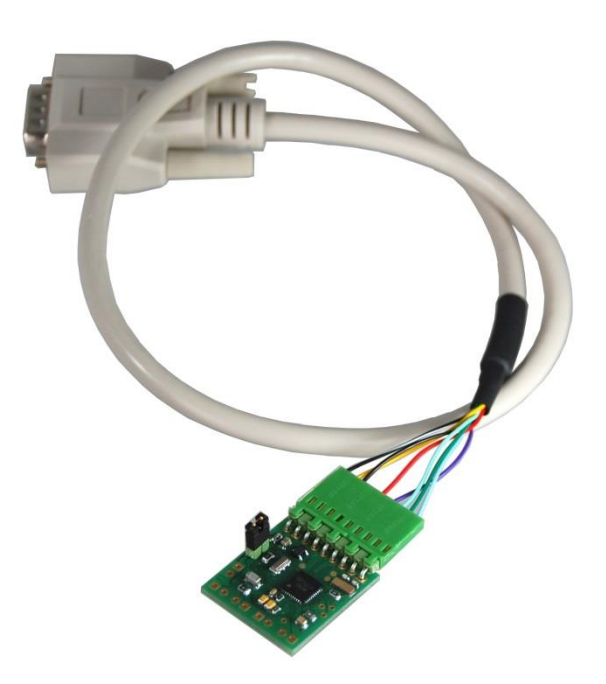

### **1.2 System Components**

The GP30-DEV-KIT includes the following components:

- GP30-DEMO--PCB: Small demo board with TDC-GP30, assembled with DSUB15 cable
- PICOPROG V3.0: USB-to-SPI/UART communication interface
- USB cable: For connecting the PICOPROG communication Interface to the local PC
- CD-ROM: Contains software, drivers, examples and technical documentation

The GP30-DEMO-PCB is connected to the PC via the PICOPROG SPI-to-USB converter.

Figure 1

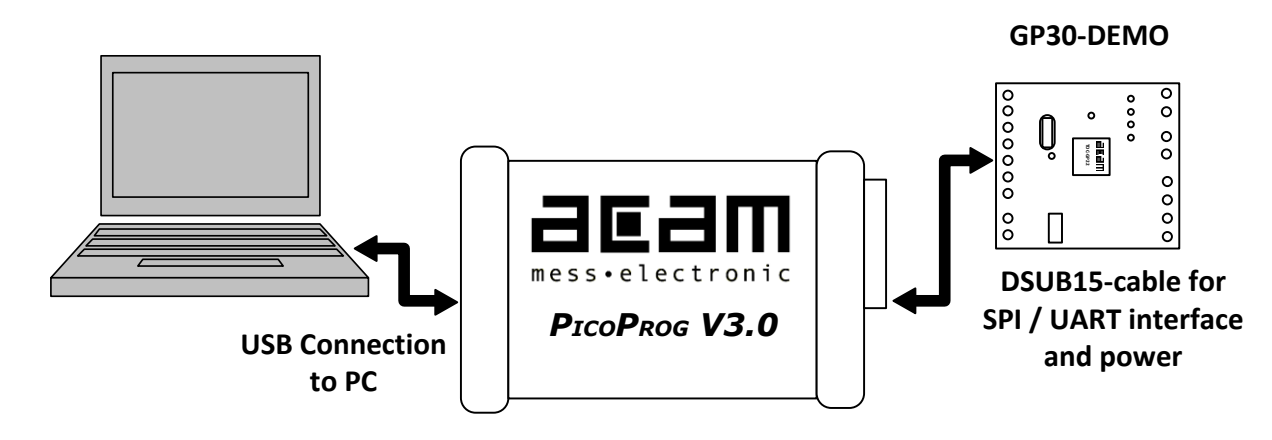

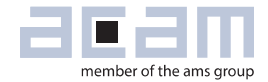

### 2 Hardware Description

### 2.1 Introduction

The GP30-DEMO-PCB, shown in figure Fig 2.1, represents the complete front-end for a water or heat meter. The transducers and temperature sensors can be connected directly to this board. It comes with a 32,768 kHz quartz (X2) and a 4 MHz ceramic oscillator (X1).

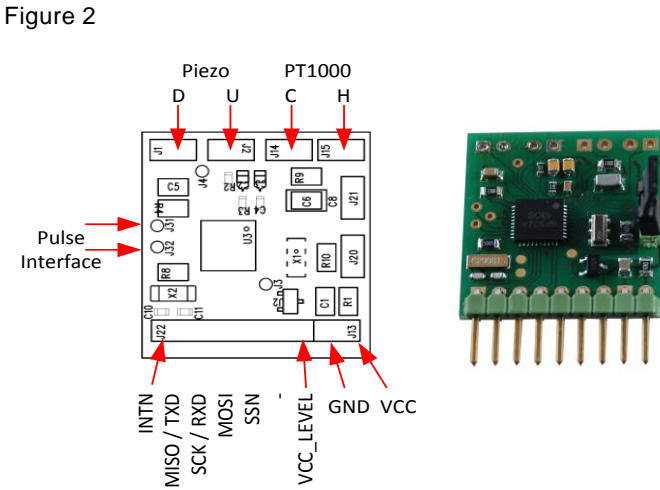

### 2.2 Communication Interface

The PICOPROG device is acam's standard USB-to-SPI converter box that interfaces all acam evaluation systems. With version 3.0, the PICOPROG also supports the USB-to-UART conversion of GP30. The PICOPROG is registered by operating system initially as "picoprog v3.0 unprogrammed". As soon as the GP30 evaluation software is started, a special firmware is written into the PICOPROG to make the SPI or UART communication with the GP30. For SPI communication only, PICOPROG version 2.0 is sufficient.

Figure 2.2 shows the connection between the PICOPROG and the GP30 board. The flat connector includes the power lines and the SPI or UART communication lines. On demo board the communication interface is initially selected to SPI (by solder bridge LJ2). VCC LEVEL is the voltage feedback for the PICOPROG level shifters.

Figure 2.2

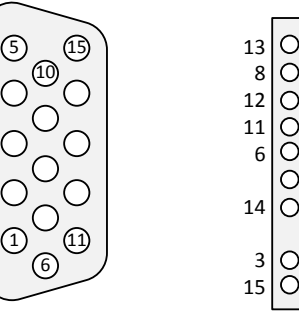

| 13<br>8 | 000 | INTN<br>MISO / TXD<br>SCK / RXD |      |
|---------|-----|---------------------------------|------|
| 1       | Ó   | MOSI                            | CD20 |
| 6       | 0   | SSN                             | GP30 |
|         | 0   | -                               | DEMO |
| 14      | 0   | VCC_LEVEL                       |      |
| 3       | 0   | GND<br>VCC                      |      |
|         | Ľ   |                                 |      |

# GP30-DEV-KIT

### **3** Software Installation

The GP30 evaluation software described here is an early version for use with the TDC-GP30. It is continuously under evaluation and subject to on-going improvement. Please hold contact with acam to be informed about latest revisions.

The description herein is based on software version 1.2.7

To install the software, go to folder GP30y\_Software\acam GP30 Installer v1\_2\_7\ Volume and run setup.exe. Follow the instructions. After starting the software the PICOPROG is listed under devices and printers as "UNIPROG".

If not, go to the drivers folder , e.g. GP30\_Confidential\drivers\Win7\_8 and install the driver for your operating system manually. In case of an upgrade of the software to a newer version please make sure that the software uses the latest driver. The driver is located in C:\Program Files (x86)\acammesselectronic\GP30\data.

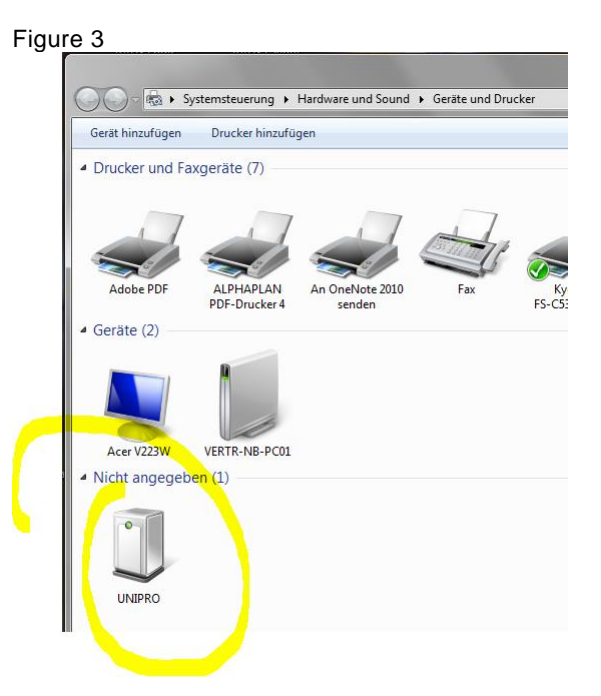

Therefore open the USB communications window and check the firmware version of the PICOPROG. It should be version PicoProg\_GP30\_v21.hex or higher:

#### Figure 4

| File Tools Firm                                                                                                | ware  | Help               |        |
|----------------------------------------------------------------------------------------------------|-------|--------------------|--------|
| Measurements                                                                                                   | Ultra | Help Contents      | F1     |
| lease in the second second second second second second second second second second second second second second |       | USB Communications | Ctrl+U |
|                                                                                                    |       | About              | F12    |

| PicoProg Settings    |                                  |                 |
|----------------------|----------------------------------|-----------------|
|                      | Disa                             | able USB Handle |
| PicoProg FW Path     |                                  |                 |
| B C:\Users\GP3\GP30Y | Software\PicoProgFW_GP30_v20.hex | Change          |
| GP30 Communication   |                                  |                 |
| Last_Com_Action      |                                  | Read Res        |
| stop_meas            | Comm w/ GP30 OK                  | USB Error       |

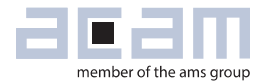

### 4 Software Tabs in Main Window

### 4.1 Measurement

When started, the software comes up with the main window, showing the "Measurement" tab.

Figure 5 Main window

| surements Ultrasonic Measu | urement Control | Temperature Measur  | rement Control  | General Cor | ntrol Interfaces | Interrupt & Er | rror Han | dling aca   | m          |            |            |                  |                 |
|----------------------------|-----------------|---------------------|-----------------|-------------|------------------|----------------|----------|-------------|------------|------------|------------|------------------|-----------------|
| 10                         | Time of Flight  | Measurement         |                 |             |                  |                |          |             | 2-Wir      | e Tempe    | erature N  | leasurement      |                 |
| ≠ Name                     | Results / ns    | Average / ns 🗍 1    | Std. Dev. / ps  | 100         | Weite C          |                | (        | Current Ten | nperature  | Senso      | or accurac | cy ppm/K         |                 |
| TOF SUM AVG UP             | 64020,2         | 64020,2             | 275,0           |             | write C          | ontig          |          | () 20,0     | 00         |            | 3 4000     |                  |                 |
| 2 TOF SUM AVG DOWN         | 64020,2         | 64020,2             | 269,2           |             |                  |                |          | RC/Rref o   | urrent T   | Rł         | I/Rref cur | rrent T          | Open Graph      |
| 3 TOF1 UP                  | 60530,3         | 60530,3             | 305,4           |             | Stop Meas        | surement       |          | () 1,0      | 000        |            | () 1,0000  | 0                |                 |
| TOF2_UP                    | 61527,1         | 61527,1             | 281,3           |             | Read Config      | from RAM first |          | Cal         | culated Te | mperatu    | ire Result | <                |                 |
| TOF3_UP                    | 62524,7         | 62524,7             | 280,5           |             |                  |                | #        | Name        | Recult     | c IIni     | + S+D (r   | mK) SNR (Bit)    | 1               |
| TOF4_UP                    | 63521,9         | 63521,9             | 274,7           |             | -                |                | 1 1 7    | Taala       | 16 200     | 5 UIII     | 7 510 (1   |                  |                 |
| TOF5_UP                    | 64518,8         | 64518,8             | 285,4           |             | System           | Reset          | 1 7 7    |             | 16,309     |            | 1,5        | 7 15,0           |                 |
| TOF6_UP                    | 65516,4         | 65516,4             | 281,1           |             | Disable W        | /atchdog       | 2        |             | 10,545     | L C        | 4,0        | 0,01             |                 |
| TOF7_UP                    | 66512,6         | 66512,6             | 276,0           |             | -                |                | []       | Meas        | urement V  | alues      |            |                  |                 |
| 0 TOF8_UP                  | 67509,8         | 67509,8             | 277,9           |             | Watchdog i       | s Disabled     | #        | Name        | F          | Results    | Unit       | Apply RDS        | ON compensation |
| 1 TOF1 DOWN                | 60530,2         | 60530,2             | 281,0           |             | Disable Watchdog |                | 1        | t Ref       | -25        | ,662       | μs         | Apply Gair       | compensation    |
| 2 TOF2 DOWN                | 61527,1         | 61527,1             | 277,4           |             |                  |                | 2        | t cold      | -25        | ,285       | μs         | W Apply Gai      | compensation    |
| 3 TOF3 DOWN                | 62524,7         | 62524,7             | 266,2           |             | chubic vi        | atendog        | 3        | t Hot       | -25        | ,289       | μs         | Mult. Gain C     | omp. 1,25       |
| 4 TOF4 DOWN                | 63521,9         | 63521,9             | 279,6           |             |                  |                |          |             | 0.0        | 000        | -          |                  | 0.0001          |
| 15 TOF5 DOWN               | 64518,8         | 64518,8             | 278,2           |             | Verify In        | terface        | 4        | RCOId/Rret  | 0,5        | 054        |            | Uffse            | 20,0001         |
| 16 TOF6 DOWN               | 65516,5         | 65516,5             | 276,9           |             | Dias Dass D      | A/ Manalana    | 2        | Khot/Kref   | 0,5        | /854       |            | Gain Facto       | or 0,9998       |
| TOF7 DOWN                  | 66512,9         | 66512,9             | 272,8           | 5           | Pico Prog P      | vv version     |          |             |            | ŀ          | IS Clock   | 2                |                 |
| 18 TOF8 DOWN               | 67509,7         | 67509,7             | 281,7           | Ū.          | 20               |                |          |             | HS clk     | period/r   | ns Cal F   | actor HS clock   |                 |
| l9 diff. TOF 1             | 0,1297          | 0,1297              | 114,5           |             | Comm. with       | GP30 OK?       |          |             | 24         | 9.71       | 0.99       | 98827            |                 |
| 0 diff. TOF 2              | 0,0000          | 0,0000              | 97,0            |             | Comm. w/         | GP30 OK        |          | 10          | Apply ca   | librated o | lock peri  | od to display va | lues            |
| diff. TOF 3                | 0,0191          | 0,0191              | 95,6            |             | and the second   |                | L        |             | TEV -      | Amplitud   | la Mascu   | romont           |                 |
| 22 diff. TOF 4             | 0,0229          | 0,0229              | 103,8           | Č.          |                  |                | r        |             | 0          | Inpittue   | ie measu   | nement           |                 |
| 23 diff. TOF 5             | -0,0267         | -0,0267             | 84,7            |             | Romoto I         | ntorfaca       |          | _           |            | Measu      | irement V  | /alues           |                 |
| 24 diff. TOF 6             | -0,0725         | -0,0725             | 109,4           |             | a spi t-         | orface         |          | #           | Name       |            | Results /  | mV Std Dev. /    | mV              |
| 25 diff. TOF 7             | -0,3052         | -0,3052             | 107,2           |             | UAPT -           | Interface      |          | 1           | AM UP      |            | 411,57     | 0,74             |                 |
| 26 diff. TOF 8             | 0,0839          | 0,0839              | 107,6           |             | C/UART-          | ancerroce.     |          | 2           | AM Dow     | /n         | 410,35     | 0,65             |                 |
| 27 diff. TOF SUM AVG       | -0,0186         | -0,0186             | 49,6            |             | Baudrat          | e 4800         |          | 3           | AM diff    |            | 1,22       | 0,69             |                 |
|                            |                 |                     |                 |             | Raudeste         | 115200         |          |             | -          | Calib      | ration Va  | lues             |                 |
|                            | P               | ulse Width Ratio UP | Pulse Width Rat | tio DOWN    | Daudidle         | 113200         |          |             | # 1        | Vame       | R          | lesults          |                 |
| Open TOF Graph             |                 | 0,59                | 0,59            |             | Selected E       | Baudrate       |          |             | 1 /        | AM CAL I   | High 2     | 2471,45          |                 |
|                            |                 |                     |                 |             | 48               | 00             |          |             | 2 /        | AM CAL I   | Low 1      | 1240,86          |                 |

#### 4.1.1 First step with measurement control elements

A good first step is to load a working configuration and make measurements in frontend mode (without using the internal 32-Bit  $\mu$ P). acam provides some sample configuration files the software which are working well. Please use those for a first measurement

- Load configuration file: File menu → Open Config → choose appropriate config file
- Next step: Press "System Reset" button. Now the PicoProg FW version field should get green and the appropriate version should be displayed (20 or higher). Also "Comm GP30 OK?" should get green to show that communication with GP30 works.
- Next step: If watchdog is not disabled by "System Reset" button → press "Disable Watchdog" button.
- **Next step:** Press "Write Config" button. Now the configuration settings are downloaded to GP30 and written to register area of GP30.
- **Next step:** Press "Start measurement" button. Now the chip starts to measure and the results are displayed in the tables of different measurements.

Now, this configuration can be modified to fit the user's needs. In the end the user can store his own configuration files.

#### 4.1.2 Time of Flight Measurement Results

GP30 stores the first 8 hits of every TOF direction separately and also the sum of all measured hits. For both directions these 9 results are displayed. The evaluation software additionally calculates the difference between up and downstream, DIFF-TOF. In total, all 27 results are displayed in the "Results" column.

In the "Average" column the user can set the sample size for the averaging (<1000) and the software calculates the rolling average of the results accordingly. In "Std. Dev." column the standard deviation, calculated over a variable sample size, is displayed. The number of samples can be chosen (e.g. 100).

The same is done with the amplitude values of the receiving signals and the pulse width ratio between first hit and start hit. The values for both directions are displayed.

A graph to display TOF measurement results can be opened in a separate window by "TOF Graph" button

Up to 4 plots can be activated. Every plot have various possible values which can be shown (e.g. TOF1UP, TOF2UP ...). The averaged values are displayed.

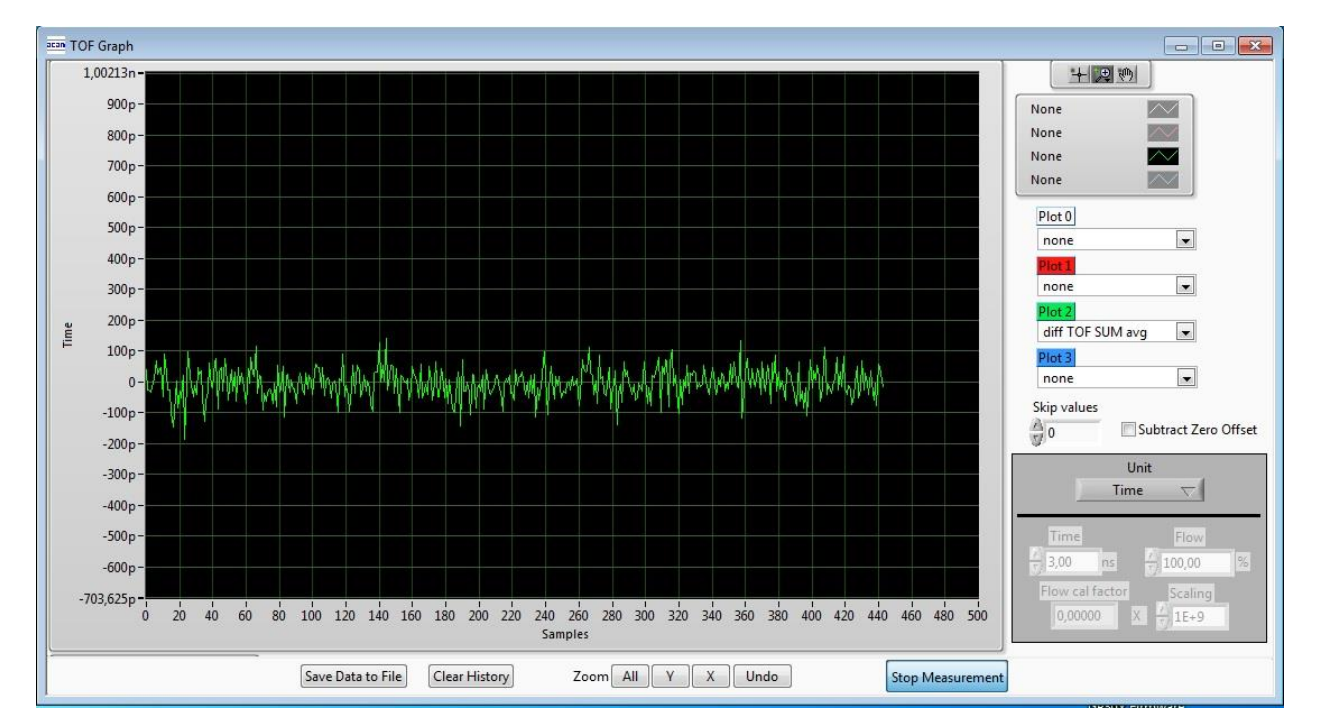

Figure 6 TOF Graph

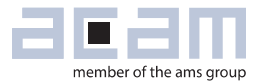

#### 4.1.3 **2-Wire Temperature Measurement Results**

A graph to display temperature measurement results can be opened in a separate window by "Temperature Graph" button, similar to TOF graph.

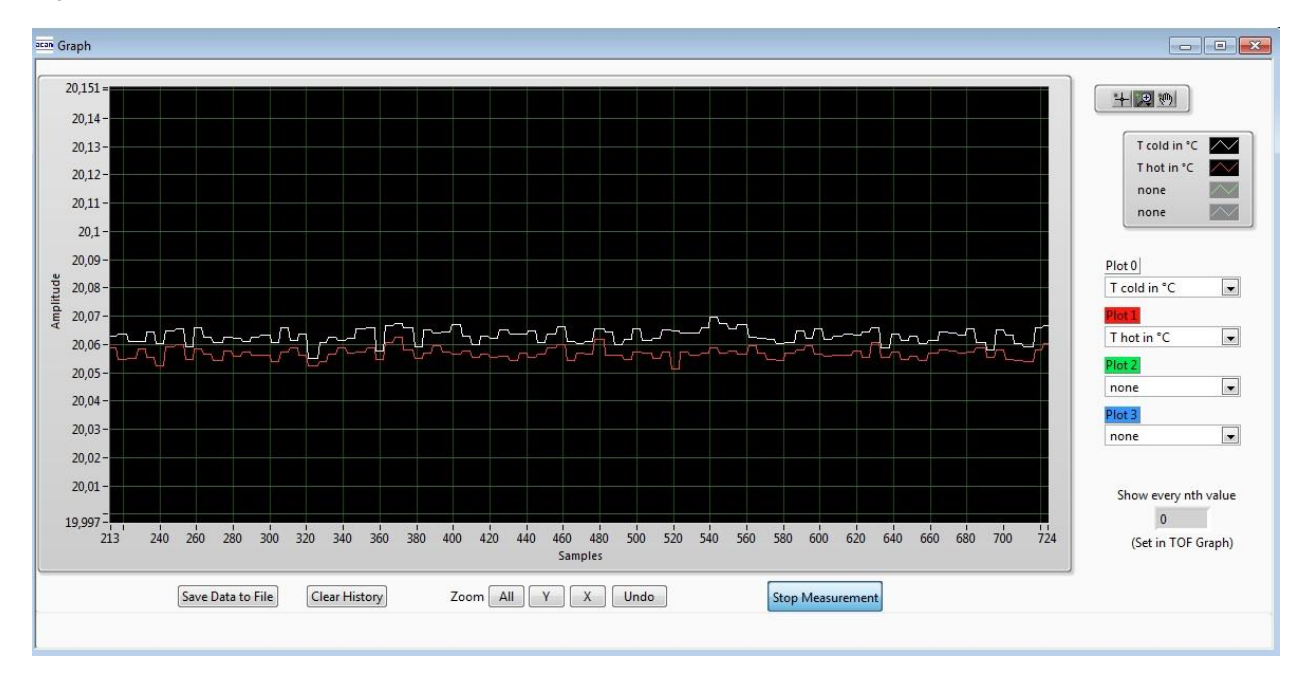

#### Figure 7

### 4.2 Ultrasonic Measurement Control

All settings for an appropriate ultrasonic measurement are done in this tab, which are grouped as follwos:

- Time of Flight Sequence Control
- Time of Flight Hit Control
- Amplitude Measurement Control
- Transducer Interface Options

#### Figure 8

|                                                                                    |                                                       | 1                                                                                                    |                                                             |                                                                            |                                                  |
|------------------------------------------------------------------------------------|-------------------------------------------------------|----------------------------------------------------------------------------------------------------|-------------------------------------------------------------|----------------------------------------------------------------------------|--------------------------------------------------|
| usurements Ultrasonic Measurement Control                                          | Temperature Measurement Control                       | General Control Interfa                                                                                           | ices Interrupt & Error H                                    | andling acam                                                               |                                                  |
| Time of Flight: Sequence Control                                                   |                                                       |                                                                                                    |                                                             |                                                                            |                                                  |
| TOF Rate                                                                           | Ultrasonic Pause Handling                             |                                                                                                    |                                                             | Direction Mode                                                             |                                                  |
| 1                                                                                  |                                                       | Pause b                                                                                                    | etween TOF Up and TOF D                                     | Toggle Direction with                                                      | every Measurement 💌 2                            |
| Zero Cross Calibration Rate                                                        | Pause 1,0 * T(BF_SEL) in ms                           | ▼ 4                                                                                                    | 20,00 ms                                                    | Time Of Flight Edge M                                                      | lode                                             |
| Every 20th Sequence Cycle Trigger 🗾 5                                              |                                                       | 12-00                                                                                                    |                                                             | Positive Edge of TOF H                                                     | Hit 💽 0                                          |
| Fire Pulse Clock Divider<br>Register Setting HS Clock Divisor<br>3 4               | Number of Fire Pulses                                 | Noise Mas<br>40                                                                                                   | k Window<br>Ξ 39,6 μs                                       | Timeout TOF                                                                |                                                  |
| Time Of Flight: Hit Control                                                        |                                                       |                                                                                                    |                                                             |                                                                            |                                                  |
| No. of TOF Hits<br>8 Hits 8 TOF Hits Stored i<br>No. of ignored Hits<br>0 Hits 9 0 | n Front End data Buffer<br>ind first 8 TOF values 💌 1 | Start Hit Mode<br>Start Hit by First Hit Dete<br>Selected Start Hit after Fir<br>5. Hit<br>Start Hit Delay Window | ttion 0<br>tt Hit Detection                                 | First Hit Level Up<br>40 🗇 35,2 mV<br>First Hit Level Down<br>40 🐨 35,2 mV | First Hit Polarity<br>Positive                   |
|                                                                                    |                                                       | 0                                                                                                    | ns                                                          | Enable Pulse Width Detectio                                                | n                                                |
| Amplitude Measurement Control                                                      |                                                       |                                                                                                    |                                                             |                                                                            |                                                  |
| Amplitude Measurement Nate                                                         |                                                       | Amplitude Measurement                                                                                             | Peak Detection End                                          |                                                                            |                                                  |
| Every 5th Amplitude Measurement                                                    | 3                                                     | After 8 Hits                                                                                                    | 8                                                           |                                                                            |                                                  |
| Transducer Interface Options                                                       |                                                       |                                                                                                    |                                                             |                                                                            |                                                  |
| Transducer Interface Select                                                        |                                                       | Enable Gas Meter                                                                                                  | Mode                                                        |                                                                            |                                                  |
| Fire Buffer 1 & Receive Path 1 Selected                                            | nlv)                                                  | Enable Both Fire E     Enable Both Recei     Enable Precharge                                                     | uffer<br>ve Path Transistors<br>Transistors in both US Buff | Enable Pull-Down Tran                                                      | sistors in both US Buffer<br>s in both US buffer |

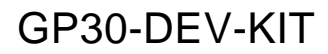

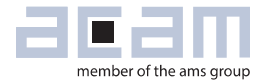

### 4.3 Temperature Measurement Control

All settings for an appropriate temperature measurement are done in this tab, which are grouped as follows:

- Sequence Control
- Measurement Control
- Temperature Measurement Cycle Time

#### Figure 9

| main.vi                                                                     |                                             |                                                                                                    |                                                                           |                                                                          | - • • |
|-----------------------------------------------------------------------------|---------------------------------------------|----------------------------------------------------------------------------------------------------|---------------------------------------------------------------------------|--------------------------------------------------------------------------|-------|
| File Tools Firmware Help                                                    |                                             |                                                                                                    |                                                                           |                                                                          |       |
| Measurements Ultrasonic Measurement Control                                 | Temperature Measurement Control             | General Control Interfac                                                                              | es Interrupt & Error Handling                                             | acam                                                                     | •     |
| Measurement R<br>Temperature A<br>Port Measurem                             | epetion Rate<br>Measurement every: 4 🚖 Sequ | ience Cycle Triggers                                                                                  | Temperature Measurement S<br>Only One Measurement<br>Pause between Temper | Subtask Handling (Pause Time)<br>tt per Cycle 💽 0<br>rature Measurements |       |
| 1. Default Oro<br>Measurement Con                                           | ter -> 2. Reversed 💌 2                      |                                                                                                    | N/A                                                                       | ms                                                                       |       |
| Wire Mode *<br>2-Wire<br>Measurement N<br>External Resis<br>* Current Softw | Port                                        | Control<br>Number of Ports<br>3 Ports 1<br>Inactive Ports during Mee<br>Set to High 1<br>erature Mode | Surement                                                                  | umber of Fake Measurements<br>2 Fake                                     | E     |
| Temperature Mea<br>Discharge Sel<br>512 μs                                  | surement Cycle Time<br>ect<br>v 0           |                                                                                                    | 11                                                                        |                                                                          |       |

# GP30-DEV-KIT

### 4.4 General Control

The "General Control" tab covers configuration settings for

- Task sequencer
- High speed clock control
- Voltage measurement
- CPU handling
- Timer Settings

#### Figure 10

| TOOIS TIITI    | ware ricip               |             |                           |           |                    |              |                            |      | 7                                   |
|----------------|--------------------------|-------------|---------------------------|-----------|--------------------|--------------|----------------------------|------|-------------------------------------|
| easurements    | Ultrasonic Measureme     | nt Control  | Temperature Measurement   | Control   | General Control    | Interfaces   | Interrupt & Error Handling | acam |                                     |
| ask Sequencin  | g                        |             |                           |           |                    |              |                            |      |                                     |
| Set Cycle Tim  | ne of Task Sequencer     | Select Base | Frequency for Pause Times |           |                    | Enable Tas   | k Sequencer Restart        |      | Bandgap Pulse Mode                  |
| Cycle Time     | Task Sequencer           | Ba          | se Frequency Select       |           |                    | Task Sequenc | er Start Mode              |      | Synchronized with task sequencer    |
| 256            | 250 ms                   | BF_         | SEL = 50 Hz 💌 0           | Task      | Sequencing Starts  | Only if Rem  | ote Interface is Idle      | • 0  |                                     |
| High Speed Clo | ck Control               |             |                           |           |                    |              |                            |      |                                     |
| Set            | tling Time               |             |                           | н         | igh Speed Clock S  | elect        |                            |      | HS_CLK Calibration Rate             |
| 135 µs         | 2                        |             |                           |           | 4MHz 💌             | 0            |                            |      | Every 20th Sequence Cycle 💽 5       |
| Voltage Measur | rement                   |             |                           |           |                    |              |                            |      |                                     |
| Vcc Measure    | ment Rate                |             |                           | Low Batte | erv Detection Thre | shold        |                            |      | Vcc Measured                        |
| Disabled       | •                        | 0           |                           | 40        | 3,13               | /olt         |                            |      | 0,00 Read Measured Vcc              |
| CPU Handling   |                          |             |                           |           |                    |              |                            |      |                                     |
| Enable Pos     | t Processing             | 🔲 32-bit C  | PU Enable                 |           |                    |              |                            |      |                                     |
| Post Processi  | ng Mode                  |             |                           |           |                    | Enable (     | Seneral Purpose Timer Regu | est  | Checksum Execution after Bootloader |
| Post Processi  | ng after every Measurer  | nent Cycle  | • 0                       |           |                    | Endblev      | seneral raipose niner nequ | c.r. |                                     |
| Timer          |                          |             |                           |           |                    |              |                            |      |                                     |
|                |                          |             |                           |           | General Purpose T  | imer         |                            |      |                                     |
| Update         | Mode for Time Stamp V    | alue        |                           |           | 1 hour 💌           | D            |                            |      | Checksum Timer                      |
| Updated A      | utomatically every secor | nd 💌 1      |                           |           |                    |              |                            |      | Checksum Timer Disabled 💌 0         |
|                |                          |             |                           |           | 📃 General Purp     | ose Handling | with HS Clock              |      |                                     |
|                |                          |             |                           |           |                    |              |                            |      |                                     |
|                | -                        |             |                           |           |                    |              |                            |      |                                     |

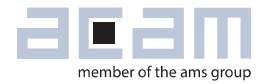

#### 4.5 Interfaces

The "Interfaces" tab covers configuration settings for

- Pulse interface including test option
- EEPROM interface
- GPIO Control
- UART remote interface.

#### Figure 11

| surements Ultrasonic Measurement Control       | Temperature Measurement Control | General Control    | Interfaces     | interrupt & Error Handling | acam                                                   |
|------------------------------------------------|---------------------------------|--------------------|----------------|----------------------------|--------------------------------------------------------|
| Pulse Interface                                |                                 | GPIO               | 5              |                            | UART Interface Control *                               |
| Pulse Interface Control                        | Conf                            | auration SCK (SDD) |                |                            | CRC Control                                            |
| Enable Pulse Interface     General Undets Mode | Inpu                            | t High Z           |                | JIL JIL                    | UART CRC Polynomial                                    |
| Undate by PI UPD only                          | GPIO 0                          |                    |                | GPIO 1                     | LIART CRC Reversed Order                               |
| Output Mode                                    | Configuration GPIO 0            |                    | Configuration  | GPIO 1                     | MART CRC in Unreversed Order                           |
| Forward and Backward Pulses on 1 Line          | Output                          | • 0                | Output         | • 0                        |                                                        |
| Pulse Width                                    | Select GPIO 0                   |                    | Select GPIO 1  |                            | UART Initial CRC Value                                 |
| 10 🜩 9.766 ms                                  | Pulse Interface->Pulse          | • 1                | Pulse Interfac | ->Direction 1              | Initial CRC Value 0x0000                               |
| Pulse Interface Test                           | CRIO 2                          |                    |                | CRIO 2                     | UART CRC Mode                                          |
|                                                | GPIO 2                          |                    |                |                            | Configured Settings                                    |
| Update Pulse Interface                         | Configuration GPIO 2            |                    | Configuration  |                            |                                                        |
| No. of Pulses                                  | Output                          | • 0                | Output(UART)   | /input High Z (SPI) 💌 🛛    | UART Wake Up Command Enable                            |
| 0,00000                                        | Select GPIO 2                   |                    | Select GPIO 3  |                            | Wake Up Command Enabled 💌 1                            |
|                                                | General Purpose Out [2]         | • 0                | General Purpo  | se Out [3] 🔹 0             | Baudrate                                               |
| Minimum Distance 2 Pulses                      | GPIO 4 (QFN 40 o                | nly)               | GPIC           | 5 (QFN 40 only)            |                                                        |
| 10,742 ms                                      | Configuration GPIO 4            |                    | Configuration  | GPIO 5                     | UART High Baud Rate                                    |
| Time Between Internal Updates                  | Output                          | • 0                | Output         | • 0                        | 19200 Baud                                             |
| 3 🚖 2,93 ms                                    | Select GPIO 4                   |                    | Select GPIO 5  |                            | High Baud Rate Timeout                                 |
| No. of Internal Upd. between General Upd.      | General Purnose Out 141         |                    | General Purp   | ise Out [5]                | 120 ms 7                                               |
|                                                | ocherari arpose out [4]         |                    | Concrarration  | 0                          | UART High Baud Mode                                    |
|                                                | GPIO 6 (QFN 40 o                | nly)               |                |                            | High Baud rate controlled by remote controller 💌 🛛     |
| External EEPROM Interface Control              | Configuration GPIO 6            |                    |                |                            | Clear Mode for UART IRO                                |
| EEPROM Interface Mode                          | Output                          | • 0                |                |                            | UART INT cleared by remote controller                  |
| EEPROM Disabled 🔹 0                            | Select GPIO 6                   |                    |                |                            |                                                        |
| EEPROM Pull Up Enable                          | General Purpose Out [6]         | <b>T</b> 0         |                |                            | UART Data Message                                      |
| Interface Pull Ups Enabled                     | 1                               |                    |                |                            | Address Length                                         |
| EEPROM Slave Address                           |                                 |                    |                |                            | 0 🐳 0 🐳                                                |
| 80                                             |                                 |                    |                |                            | * Current Software Release supports only SPI Interface |

### 4.6 Interrupt & Error Handling

On this tab error indicators and interrupt sources for remote interface can be selected.

#### Figure 12

| acan main.vi    |                                                                                                    |                                                                                                    |                       |                      |                |                                                                                                    |   |
|-----------------|----------------------------------------------------------------------------------------------------|----------------------------------------------------------------------------------------------------|-----------------------|----------------------|----------------|----------------------------------------------------------------------------------------------------|---|
| File Tools Firm | iware Help                                                                                                    |                                                                                                    |                       |                      |                |                                                                                                    |   |
| Measurements    | Ultrasonic Measurement Control                                                                                                    | Temperature Measurement Control                                                                                                    | General Control Inter | faces Interrupt & Er | rror Handling  | acam                                                                                                    | ^ |
|                 | Selected E<br>Ø TDC Timeout<br>Ø ToF Timeout<br>Ø Amplitude Mi<br>Ø Temperature<br>Ø Zero Cross Ca<br>Ø Low Battery D<br>Ø Ultrasonic Sec<br>Ø Temperature<br>Ø Task Sequenc<br>EEPROM Ackr<br>© Checksum FV<br>© Checksum FV                                                                                                    | rror Indicators<br>easurement Timeout<br>Open Circuit<br>: Short Circuit<br>libration Error<br>etect<br>uuence Timeout<br>sequence Timeout<br>er Timeout<br>owledge Error<br>/D1 Error<br>/D2 Error<br>/D2 Error<br>/A Error |                       | In                   | terrupt Source | es for Remote Interface<br>sk Sequencer<br>mware Transaction<br>ot Load<br>ild Checksum<br>ous FW INT Request<br>ous FW INT Request<br>sp Finished |   |
|                 | - Charles - Charles - Char |                                                                                                    |                       |                      |                |                                                                                                    |   |

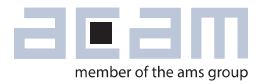

### 5 Software Menu

Beside main window, the software menu allows the opening of other windows. There are some menu items which are redundant to available buttons of main window.

### 5.1 File

#### 5.1.1 Open Config

This dialog box allows the path selection of a configuration file, covering the register settings, necessary for a proper configuration of the GP30. After opening this file, the control settings are updated in the GUI.

#### 5.1.2 Save Config

This menu item allows the saving of the current GUI control settings into a configuration file

#### 5.1.3 **Close**

Close all open windows of the GP30 Evaluation software.

### 5.2 Tools

#### 5.2.1 Run Measurement

Same function as "Start/Stop Measurement" button in "Measurement" tab of main window.

#### 5.2.2 TOF Graph

Same function as "Open TOF Graph" button in "Measurement" tab of main window.

#### 5.2.3 **Temperature Graph**

Same function as "Open Graph" button for temperature measurement in "Measurement" tab of main window.

# **GP30-DEV-KIT**

#### 5.2.4 RAM Memory

#### Figure 13

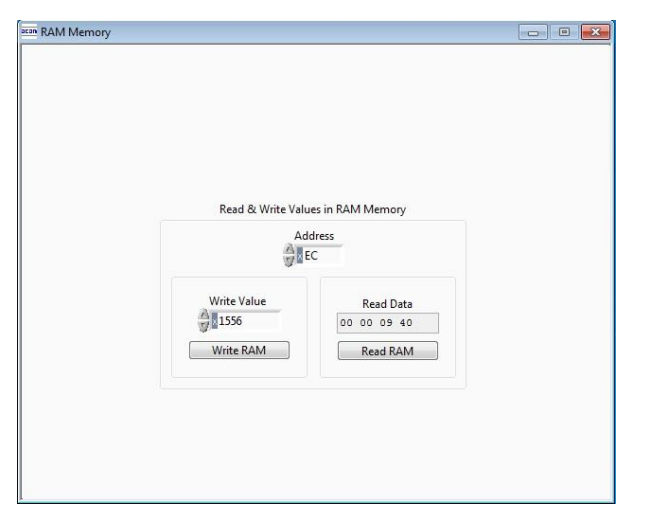

#### 5.2.5 Registers

Figure 14

| gister | Settings       | User Interface | •                       | Register | Settings        | GP30 RAM   |
|--------|----------------|----------------|-------------------------|----------|-----------------|------------|
| 3      | Configuratio   | n Register UI  |                         | Config   | uration Regi    | ster GP30  |
| 0xC0   | × 00230808     | CR_WD_DIS      |                         | 0xC0     | × 00000000      | CR_WD_DIS  |
| 0xC1   | × 00230808     | CR_PI_E2P      |                         | 0xC1     | × 0034010A      | CR_PI_E2P  |
| 0xC2   | × 00230808     | CR_GP_CTRL     |                         | 0xC2     | × 00000044      | CR_GP_CTRL |
| 0xC3   | × 00230808     | CR_UART        | Read Settings from GP30 | 0xC3     | × 00003000      | CR_UART    |
| 0xC4   | × 00230808     | CR_IEH         |                         | 0xC4     | × 001F03FF      | CR_IEH     |
| 0xC5   | × 00230808     | CR_CPM         | Read and Transfer       | 0xC5     | × 00680AE8      | CR_CPM     |
| 0xC6   | × 00230808     | CR_MRG_TS      | <                       | 0xC6     | × 00012100      | CR_MRG_TS  |
| 0xC7   | × 00230808     | CR_IM          |                         | 0xC7     | × 003B0004      | CR_TM      |
| 0xC8   | × 00230808     | CR_USM_PRC     |                         | 0xC8     | × 00002824      | CR_USM_PRC |
| 0xC9   | × 00230808     | CR_USM_FRC     |                         | 0xC9     | × 03E68C83      | CR_USM_FRC |
| 0xCA   | × 00230808     | CR_USM_TOF     |                         | 0xCA     | × 00002808      | CR_USM_TOF |
| 0xCB   | × 00230808     | CR_USM_AM      |                         | 0xCB     | × 0000B481      | CR_USM_AM  |
| 0xCC   | × 00230808     | CR_TRIM1       |                         | 0xCC     | × 04A0C07C      | CR_TRIM1   |
| 0xCD   | × 00230808     | CR_TRIM2       |                         | 0xCD     | × C03765CF      | CR_TRIM2   |
| 0xCE   | × 00230808     | CR_TRIM3       |                         | 0xCE     | × 00230808      | CR_TRIM3   |
|        | SHR Regis      | ter UI         |                         | S        | HR Register     | GP30       |
|        | TOF Rate       |                |                         | 1        | FOF Rate        |            |
|        | 1              |                |                         |          | 1               |            |
|        | Start Hit Dela | y Window       |                         | 9        | Start Hit Delay | Window     |
|        | 0              |                |                         | 1        | 0               |            |
|        | First Wave Le  | vel Un         |                         |          | inst Wave Leve  | Lille      |
|        | 40             | ici op         |                         | 1        | 40              | rop        |
|        | First Wave Le  | vel Down       |                         |          | First Ways Love | Down       |
|        | 40             |                |                         | i i      | 40              | Down       |
|        |                |                |                         |          |                 |            |
|        |                |                |                         | Read     | GP30 Register   | Settings   |

Opens a window which allows single write and read accesses to random access area for addresses 0x000 – 0x0FF.

The random access area from 0x100 – 0x17F, containing the firmware data, can be accessed separately by "Firmware Download" window.

-

Opens a window which shows the registers important for a proper configuration setting of the GP30. In the left column, the register contents correspond to the settings done in tabs of GUI main window. If the button "Read GP30 Register Settings" is pressed, the configuration settings located in GP30 registers are displayed in the right column,. By pressing "Read and Transfer" button, the register settings in the tabs of main window and in the left column of this window are updated with the register settings from right column.

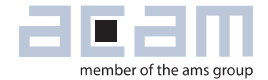

#### 5.2.6 Remote Commands

This window summarizes some additional commands which can be executed via remote interface.

- System Reset: Executes a complete system reset of GP30. Same function as "System Reset" button in "Measurement" tab of main window.
- System Init: Same function as "System Reset" without clearing the configuration (CR\_...) and the system handling (SHR\_...) register.

#### Figure 15

| Remote Commands                                   |  |
|---------------------------------------------------|--|
| Remote communus                                   |  |
| System Reset                                      |  |
| System Init                                       |  |
| CPU Init                                          |  |
| SV Init                                           |  |
|                                                   |  |
| Request Bus Master<br>Release Bus Master          |  |
| Measure Cycle Timer Off<br>Measure Cycle Timer On |  |
| Clear Interrupt Flags                             |  |
| Communication Request                             |  |
| General Purpose Request                           |  |
|                                                   |  |
| Tag Measure Cycle Timer Off                       |  |

- CPU Init: Clears the CPU block in GP30
- SV Init: Clears the supervisor block in GP30
- FEP Init: Clears the frontend processing block in GP30
- Request/Release Bus Master: Allows the request of the bus master in GP30, e.g. if the random access bus is blocked by a deadlock, caused by an improper firmware download.
- Measure Cycle Timer Off/On: Stop & start of the measure cycle timer.
- Clear Interrupt Flags: Clears all bits in SRR\_IRQ\_FLAG register
- Communication Request: Allows an asynchronous demand by remote controller to get an interrupt by GP30, signalizing the time for remote communication
- General Purpose Request: Allows an asynchronous request by remote controller to initiate a general purpose handling in in firmware of integrated GP30 CPU.

# GP30-DEV-KIT

### 5.3 Firmware

#### 5.3.1 Assembler

The TDC-GP30 assembler is integrated into the GP30 evaluation software. It is opened in the Firmware menu of the main program:

#### Figure 16

| acan | m             | ain. | vi   |                      |             |     |        |            |       |  |
|------|---------------|------|------|----------------------|-------------|-----|--------|------------|-------|--|
| Fil  | le            | Т    | ools | Firmware Calibration |             |     | elp    | _          |       |  |
|      | Measureme     |      |      | Assembler            |             |     | rl+A   | +A trol Te |       |  |
|      |               |      |      | Debugging            |             |     | rl+D   |            |       |  |
|      | #<br>1 TOF    |      |      | Firmwar              | re Download |     |        | ic Mea     | surem |  |
|      |               |      |      | CPU Val              | ues         | Ctr | l+V    |            |       |  |
|      |               |      |      | INdiffie             |             | _   | Result | s / ns     | Avera |  |
|      |               |      |      | SUM AVG UP           |             |     | 64558  | ,4         | 64558 |  |
|      | 2 TOF SUM AVC |      |      |                      | NWO         |     | 64558  | ,4         | 64558 |  |

The following window comes up:

#### Figure 17

| acan a     | cam Assemble  | r                             |                 |                                                                                                    |
|------------|---------------|-------------------------------|-----------------|----------------------------------------------------------------------------------------------------|
| File       | Edit Find     | Assembler Help                |                 |                                                                                                    |
| GP         | 30Y FW v2.1.2 | Compile F5                    |                 |                                                                                                    |
| 190<br>191 | ;<br>; Opera  | Download F6<br>Assembler Info | ME_INT (3       | 32-bit Integer) and RAM_FLOW_VOLUME_FRACTION (32-bit Fraction) ^<br>TOR -> Flow in Cubic per cycle -> Accumulated to the Flow Volume ( |
| 192        | ; Call        | Settings Ct                   | trl+F5          |                                                                                                    |
| 193        | ;             |                               |                 |                                                                                                    |
| 194        | .CM CAT       | F FLOW VOLUME.                |                 |                                                                                                    |
| 195        | , SM_SAV      | E_FLOW_VOLDME:                |                 |                                                                                                    |
| 197        | mul           | t y, x                        |                 | ; Flow (fd 16) * Volume multiplication factor (fd 44)                                                                                  |
| 198        |               |                               |                 | ; Result with 4 int + 60 fd                                                                                                    |
| 199        |               |                               |                 |                                                                                                    |
| 200        | ; 1           | Accu: 4 Int                   | +28 fd and X    | X Accu : 32 fd                                                                                                    |
| 201        | ; (           | ftp v 14                      | ormat -> X Acci | 1 : 32 Fa                                                                                                    |
| 202        | shi           | ftR x. 14                     |                 | : Shifting out 28 fds from X moving 31:28 in the lowest 4                                                                              |
| 204        | and           | x, 0x0                        | 000000F         | ; Retaining only 4 fd from the result in X                                                                                             |
| 205        | mov           | re z, y                       |                 | ; Moving Y content to Z for manipulation                                                                                               |
| 206        | shi           | ftL z, 4                      |                 | ; Removing the 4 integer bits                                                                                                    |
| 207        | or            | x, z                          |                 | ; X Accu : 32 bit Fractional bits                                                                                                    |
| 208        |               |                               |                 |                                                                                                    |
| 209        | ; Cumul       | ative Flow volu               | ume in cubic me | eter per measurement cycle in RAM_FLOW_VOLUME_INT & RAM_FLOW_VOLU                                                                      |
| 210        | alr           | c.                            |                 |                                                                                                    |
| 211        | ran           | adr RAM FI                    | LOW VOLUME FRAC | CTION                                                                                                    |
| 213        | abs           | x                             |                 | ; Taking absolute value of fractional part                                                                                             |
| 214        | get           | flag y                        |                 | ; Checking if original 64 bit was a negative number                                                                                    |
| 215        |               |                               |                 | ; If yes, then subtract abs(fractional part) and on carry                                                                              |
| 216        |               |                               |                 | : If no. then add fractional part and on carry increment                                                                               |

This is a comfortable editor with syntax highlighting, search and replace, copy and paste functions.

Under menu item "Assembler" the user finds the compile and download options. The download option effects, that "Firmware Download" window is opened (see also below).

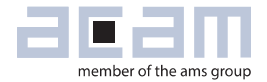

Whether the call of these functions was successful or not is indicated by the messages at the bottom of the assembler window.

#### 5.3.2 **Debugging**

Not supported in this software revision.

#### 5.3.3 Firmware Download

This window allows the download of the firmware which is typically handeld by 2 files, one for the "Firmware User Code" and one for the "Firmware Data".

Figure 18

|                         |                                                 | Firmware User (                | Code                       |                             |               | Firmware D  | ata         |              |               |
|-------------------------|-------------------------------------------------|--------------------------------|----------------------------|-----------------------------|---------------|-------------|-------------|--------------|---------------|
| Download Firmware       | File: GP30Y_A1.F1.12.02                         | hex                            |                            | File: GP30Y_A1.F1.12.02.dat | 1             | FW Data 1   |             | FW Data 2    |               |
| Code and Data           |                                                 | 00 T2 TB 62 4B 61 42 65 4      | CA 20 T2 T2 T2 T2 T2 C6 TC |                             | _             | # Value     | E Value     | Z Value      | # Valu        |
|                         | Open File                                       | A5 CB SF FF FF FC OC CB J      | AC F2 DC 61 2B 64 73 CA    | Open File                   |               | 0 000 40000 | 22 00000000 | 54 00000000  | 06 00000000   |
|                         |                                                 | F7 3F F2 DC 61 13 CA 00 3      | SE F2 DC 61 23 CA 00 35    |                             | _             | 1 00000000  | 32 0000000  | 65 0000000   | 97 0000000    |
|                         | Paland File                                     | CD F2 DC 0B CD 00 00 00 0      | 00 F2 DC F1 13 CF A5 62    | Reload File                 |               | 2 00000000  | 34 0000000  | 66 00000000  | 98 0000000    |
| Check Status Flags      | Neluad File                                     | F2 80 77 F2 84 78 98 73 0      | CB 74 F2 A5 7D 76 9B 73    |                             | _             | 2 0000000   | 25 00000000 | 67 00000000  | 00 00000000   |
|                         |                                                 | CB 74 F2 A6 7D CA FA EE 1      | F2 5E 77 CB 54 CA FF 9B    | Save File                   |               | 4 0000000   | 35 0000000  | 68 0000000   | 100 0000000   |
| Watchdog Disabled       |                                                 | 75 3B 9A CA 00 CB 54 CA 1      | FF 9B F3 00 77 CB 54 CA    |                             | _             | F 00000000  | 37 0000000  | 50 00000000  | 101 00000000  |
|                         | Download FW Code                                | FF 9B 82 7C CA F9 FF CF 1      | F2 A6 73 F2 A5 33 87 7C    | Transfer Configuration Set  | 1             | 5 0000000   | 37 0000000  | 70 0000000   | 101 00000000  |
| FW Unlocked             | bonnioud i n couc                               | 00 3D 09 00 F2 5E 7F 00 0      | 00 04 31 F2 C5 62 43 F2    | Transfer Configuration se   | ungs          | 7 00000000  | 30 0000000  | 70 00000000  | 102 00000000  |
|                         |                                                 | 5F D3 F2 C5 62 43 F2 5E 0      | C3 F2 CA 73 CB 80 00 00    | From GUI to FWD2 1st Hit    | Level to FWD2 | 8 0000000   | 40 0000000  | 71 0000000   | 103 0000000   |
|                         |                                                 | 1F 00 CE 70 9B 7C F2 C6        | 73 CB 80 00 00 1F FF 09    |                             |               | 0 0000000   | 40 0000000  | 72 00000000  | 104 00000000  |
|                         |                                                 | E3 63 47 75 00 01 06 24 0      | 75 CB 00 CB 54 CE 50 F2    | C                           | _             | 10 0000000  | 41 00000000 | 73 00000000  | 105 0000000   |
|                         |                                                 | F3 5B 73 F3 5C 77 F2 9E 1      | 78 CA F2 DC 8A 7C F2 9E    | Set Bootloader Release C    | ode           | 11 00000000 | 42 0000000  | 75 0000000   | 103 0000000   |
|                         |                                                 | 77 CE 51 70 01 2% 42 F9 0      | CB 54 CE B0 CB 80 00 0F    |                             | _             | 12 0000000  | 43 0000000  | 75 0000000   | 107 00000000  |
| aumland FM Code & Data  | FF FF CE B9 CE 79 CB 85 01 F0 00 00 CB A1 89 7C |                                |                            |                             |               |             | 44 0000000  | 78 0000000   | 108 AF0A745   |
| Jownload PW Code & Data |                                                 | 00 00 00 00 00 00 00 00 00     |                            | Download FW Data            |               | 14 0000000  | 45 0000000  | 77 0000000   | 110 00000044  |
|                         |                                                 |                                |                            |                             |               | 16 0000000  | 40 0000000  | 70 0000000   | 110 0000044   |
| Last Diversity of       | Checksums                                       |                                |                            | Recall FVV Data             |               | 15 0000000  | 47 0000000  | 79 0000000   | 112 01150255  |
| Lock PW after Download  |                                                 |                                |                            | Read EW Data                |               | 10 0000000  | 48 0000000  | 80 0000000   | 112 011P03PP  |
|                         | Calc                                            | ulated by Software A727        |                            | incontri buta               |               | 17 0000000  | 49 0000000  | 82 0000000   | 113 00280AE8  |
|                         |                                                 | C.I                            | Darr.                      | Charksums EWD1              |               | 10 0000000  | 50 0000000  | 82 0000000   | 114 00010080  |
|                         |                                                 | Calculated by GP30 gA727       | PASS                       | checksums PHD1              |               | 19 0000000  | 51 0000000  | 85 0000000   | 115 001999400 |
|                         |                                                 | Read from FWD2 A727            | PASS                       | Calculated by Software      |               | 20 0000000  | 52 0000000  | 84 0000000   | 110 00002824  |
|                         |                                                 |                                |                            | Calculated by Software and  | -             | 21 0000000  | 53 0000000  | 85 0000000   | 117 U3E48C83  |
| Verify FW               | A1FI                                            | 1202 User FW Revision          | 40 User FW Range           | Calculated by GP30 A        | PASS          | 22 0000000  | 54 0000000  | 86 0000000   | 118 0000C10   |
|                         |                                                 |                                | Read from FWD2             | PASS                        | 23 0000000    | 55 0000000  | 87 0000000  | 119 00006481 |               |
|                         |                                                 | Firmware Acam C                | ode                        |                             |               | 24 0000000  | 50 0000000  | 88 0000000   | 120 04A0C0/0  |
|                         | Checksums                                       |                                |                            | Checksums FWD 2             |               | 25 0000000  | 57 0000000  | 89 0000000   | 121 403/65CF  |
|                         | circusuilis                                     |                                |                            |                             |               | 28 0000000  | 50 0000000  | 90 00000000  | 122 00230808  |
|                         |                                                 | Calculated by GP30             |                            | Calculated by Software 11D9 |               | 27 0000000  | 59 0000000  | A000000A     | 123 ABCD/65   |
| Frase FW                |                                                 |                                | Darre .                    | Calculated by GP30 1109     | PASS          | 28 0000000  | 60 0000000  | 92 00000888  | 124 000000A   |
| LIGSCIT                 |                                                 | Read from FWD2 3BCFC           | PASS                       | conconnect by OP30 MIDS     | PASS          | 29 0000000  | 61 0000000  | 93 00000055  | 125 00001109  |
|                         | BBCEC CH                                        | ecksum FWA manual entry        | A1A11201 acam EW Periries  | Read from FWD2 11D9         | PASS          | 30 0000000  | 62 0000000  | 94 0000000   | 120 0000A/2/  |
|                         | Spere en                                        | constant in the standard entry | ATATIZOT acam PVV Revision |                             |               | 31 00000000 | 03 00000000 | 32 00000000  | 12/ 0003BCFC  |

- With "Check Status Flag", the watchdog and the lock state of the GP30 can be checked. Please make sure that the watchdog is disabled before starting a download or other transactions in this window.
- In the "Firmware User Code" section, a firmware user code file (\*.hex), which is typically generated by the assembler tool and intended for the user part of 4kx8 Program NVRAM, can be loaded by pressing "Open File".
- In the "Firmware Data" section, a firmware data file (\*.dat), which is intended for the 128x32 Data NVRAM, can be loaded by pressing "Open File". This section also contains some additional transfer options from GUI to FW Data 2 fields and from GP30 back to FW Data 2 fields.
- By pressing "Download FW Code & Data" both files are stored in the corresponding NVRAMs. This action takes a few seconds. After the download, both files are located in the volatile as well in the non-volatile part of the appropriate NVRAMs. The download can be combined with a lock option of the firmware.

- When pressing "Download FW Code & Data" a possible auto running firmware program is stopped. If a new proper auto running firmware program is downloaded, this firmware can be started again by performing a system reset.
- The last 4 addresses of FW Data 2 section contains the fields for the checksums which are stored to GP30 when downloading firmware to GP30. These fields are directly updated, when firmware files are loaded or contents of firmware data fields are changed.
- If pressing the "Verify FW" button after downloading, the content of the NVRAMs can be compared with the given files by their checksums. The software calculates the checksum of the given files and reads the calculated checksums of GP30 as well as the stored checksums at the end of FWD2 section. Then the checksums of every section are compared to each other. In case of a successful programming all indicators have to be green.
- In the "Firmware Acam Code" section, the checksums for the firmware acam code are also checked and displayed after a "Verify FW". The firmware acam code cannot be modified by user. Therefore a checksum calculated by software filed is missing in this section.
- A lock state of GP30 or a hang-up, caused by a faulty firmware user code can be dissolved by pressing "Erase FW" button. After that, a new firmware (user code & data) need to be downloaded again.

#### 5.3.4 CPU Values

This tab is only for customer who uses the acam firmware for flow calculation. It reads out some important CPU values like water temperature, flow, velocity, etc. To enable the readout the "Read calculated values" checkbox has to be set.

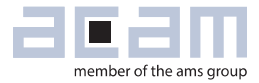

#### Figure 19

| Address 2 Address 2 Address 2 Address 2 Address 2 Address 2 Address 2 Address 2 Address 2 Address 2 Address 2 Address 2 Address 2 Address 2 Address 3 Mult. Factor 2 Calculated Results 7 Coll Calput of the factor 3 Coll Calput of the factor 3 Calculated Result 3 Coll Calput of the factor 3 Coll Calput of the factor 3 Coll Calput of the factor 3 Coll Calput of the factor 3 Calculated Result 3 Coll Calput of the factor 3 Calculated Result 3 Coll Calput of the factor 3 Calculated Result 3 Coll Calput of the factor 3 Coll Calput of the factor 3 Calculated Result 3 Calculated Result 3 Calculated Result 3 Calculated Result 3 Calculated Result 3 Calculated Result 3 Calculated Result 4 Calculated Result 4 <pcalput 4<="" factor="" of="" p="" the=""> <pcalput 4<="" factor="" of="" p="" the=""> <pcalput of="" t<="" th=""><th>CPU values</th><th></th><th></th><th></th><th></th><th></th><th></th><th></th><th></th><th></th><th></th></pcalput></pcalput></pcalput>                                                                                                    | CPU values          |          |                           |                                |                |                |               |                      |           |             |  |
|----------------------------------------------------------------------------------------------------|---------------------|----------|---------------------------|--------------------------------|----------------|----------------|---------------|----------------------|-----------|-------------|--|
| <complex-block></complex-block>                                                                                                    | File Edit Operate T | ools     | Window Help               |                                |                |                |               |                      |           |             |  |
| Stop Measurement         Open CPU Graph         CPU Temperature Results from Flow         Temperature       30,28       °C         2 Sound Velocity       1510,36       µs         Temperature Cold       0,00       °C         3 Resistance Cold Sensor       0,00       °C         3 Resistance Hot Sensor       0,00       °C         4 Resistance Hot Sensor       0,00       °C         5 Temperature Internal       0,00       °C         1 Temperature Internal       0,00       °C         2 GPU Results with ext. Temperature Sensor       CPU Results       Unit         1 Temperature Cold       0,000       °C       °C         3 Resistance Cold Sensor       0,000       Ohm       °C       °C         1 TOF sum       141777,25       ns       °C         2 TOF diff       -0,0648       ns       °C         2 TOF diff       -0,0648       ns       °C         2 Open CPU alues       Calculated Result 1       °C       °C         2 TOF diff       -0,0648       ns       °C       °C         2 TOF diff       °C       °C       °C       °C       °C         4 @0<                                                                                                    | Set fo              | οrι      | using on-chip             | o firmw                        | are            |                |               |                      |           |             |  |
| #       Name       Results       Unit         1       Temperature       30,28       *C         2       Sound Velocity       1510,36       µs         Delta velocity       1510,36       µs         Temperature Cold       0,00       *C         3       Resistance Cold Sensor       0,00       *C         3       Resistance Cold Sensor       0,00       Ohm         4       Resistance Hot Sensor       0,00       Ohm         5       Temperature Internal       0,00       *C         2       Temperature Internal       0,00       *C         Mame       Results       Unit       Top Sum       CPU ToF Values         *       Name       Results       Unit       ToF sum       14177,25       ns         2       TOF diff       -0,0648       ns       2       TOF diff       -0,0648       ns         4       Address 1       *       *       0       =       0       -       -       -       -       -       -       -       -       -       -       -       -       -       -       -       -       -       -       -       -       -       - <td></td> <td></td> <td>Stop N<br/>Read c</td> <td>Aeasurement<br/>alculated value</td> <td>:5</td> <td></td> <td>Open CPL</td> <td>J Graph<br/>CPU Resul</td> <td>ts</td> <td></td> <td></td>                                                                                                    |                     |          | Stop N<br>Read c          | Aeasurement<br>alculated value | :5             |                | Open CPL      | J Graph<br>CPU Resul | ts        |             |  |
| 1       Temperature       30,28       *C         2       Sound Velocity       1510,36       µs         CPU Results with ext. Temperature Sensors         #       Name       Results       Unit         1       Temperature Cold       0,00       *C         3       Resistance Cold Sensor       0,00       OU       Unit         4       Resistance Hot Sensor       0,00       OU       OU       ToF sum         5       Temperature Internal       0,00       *C       #       Name       Results       Unit         1       TOF sum       141777,25       ns       2       TOF diff       -0,0648       ns         CPU Results at self-defined RAM Adresses         CPU Results at self-defined RAM Adresses         Address 1       *       #       0       =       Calculated Result 1         #       #       0       =       ©       Calculated Result 2         #       #       #       0       =       ©       Calculated Result 3                                                                                                    |                     | #        | Name                      | Results                        | Unit           | #              | Name          | Resu                 | ts L      | Jnit        |  |
| 2       Sound Velocity       1510,36       µs         CPU Results with ext. Temperature Sensors       2       Flow averaged       -0,062       Liter / Hour         1       Temperature Cold       0,00       * C         2       Temperature Cold       0,00       * C         3       Flow Speed       -0,00       Liter / Hour         4       Volume Flow       0,000       Liter         5       Temperature Cold       0,00       * C         6       Resistance Cold Sensor       0,00       Ohm         5       Temperature Internal       0,00       * C         7       ToF sum       141777,25       ns         2       TOF diff       -0,0648       ns         CPU Results at self-defined RAM Adresses                                                                                                    |                     | 1        | Temperature               | 30,28                          | °C             | 1              | Flow          | 0,000                | L         | iter / Hour |  |
| CPU Results with ext. Temperature Sensor         # Name         1       Temperature Cold         2       Temperature Cold         3       Resistance Cold Sensor         0,000       *C         CPU TOF Values         # Name       Results         1       Temperature Cold         0,000       *C         CPU TOF Values         # Name       Results         Unit       1         1       Temperature Internal         0,000       *C         CPU Results at self-defined RAM Adresses         Address 1       * 0         Address 2       Mult. Factor 1         Address 3       Mult. Factor 3         Calculated Result 2         0       * 0         0       = 0         Address 3       Mult. Factor 3         Calculated Result 3         0       * 0         0       = 0                                                                                                    |                     | 2        | Sound Velocity            | 1510,36                        | μs             | 2              | Flow averaged | -0,062               | L         | iter / Hour |  |
| CPU Results with Ext. Temperature Sensors         I       Name       Results       Unit         I       Temperature Cold       0,00       "C         3       Resistance Hot Sensor       0,00       OH         4       Volume Flow       0,00       Liter         5       Temperature Hot       0,00       "C         3       Resistance Hot Sensor       0,00       OH         5       Temperature Internal       0,00       "C         2       TOF sum       141777,25       ns         2       TOF diff       -0,0648       ns         CPU Results at self-defined RAM Adresses    CPU Results at self-defined RAM Adresses          Address 1       *       0       =       0         Address 2       Mult. Factor 1       Calculated Result 1       Calculated Result 2         0       *       0       =       0       0         Address 3       Mult. Factor 3       Calculated Result 3       Calculated Result 3                                                                                                    |                     | 1        | CDU Davalha jak ant Taa   |                                |                | 3              | Volume Flow   | 0,00000              | 0 r       | n^3         |  |
| I       Temperature Cold       0.000       "C         2       Temperature Cold       0.000       "C         3       Resistance Cold Sensor       0.000       Ohm         4       Resistance Hot Sensor       0.000       Ohm         5       Temperature Internal       0.00       "C         CPU TOF Values         #       Name       Results       Unit         1       TOF Sum       141777,25       ns         2       TOF Idff       -0,0648       ns    CPU Results at self-defined RAM Adresses          Address 1       *       0       =       0         Address 2       Mult. Factor 1       Calculated Result 1       -         #       0       =       0       -         Address 3       Mult. Factor 3       Calculated Result 2       -         #       0       =       0       -         Address 3       Mult. Factor 3       Calculated Result 3       -         #       0       =       0       -                                                                                                    |                     | <b>#</b> | CPU Results with ext. Ten | Denuite<br>Denuite             | ors            | 4              | Volume Flow   | 0,000                | L         | iter        |  |
| Image: Intermperature Lot of a constraint of the second second                                                                                                    |                     | # Name   |                           | Results                        | Unit           | 5              | Flow Speed    | -0,00                | -0,00 m/s |             |  |
| Image: solution of the second sensor0,00C3Resistance Cold Sensor0,00Ohm4Resistance Cold Sensor0,00Ohm5Temperature Internal0,00*C <b>CPU Results at self-defined RAM Adresses</b> CPU Results at self-defined RAM AdressesAddress 1Mult. Factor 1Calculated Result 1 $0$ * $0$ = $0$ Address 2Mult. Factor 2Calculated Result 2 $0$ * $0$ = $0$ * $0$ = $0$ * $0$ = $0$ * $0$ = $0$ * $0$ = $0$ * $0$ = $0$ * $0$ = $0$ * $0$ = $0$ * $0$ = $0$ * $0$ = $0$ * $0$ = $0$ * $0$ = $0$ * $0$ = $0$ * $0$ = $0$ * $0$ = $0$ * $0$ = $0$ * $0$ = $0$ * $0$ = $0$ * $0$ = $0$ * $0$ = $0$ * $0$ = $0$ * $0$ * $0$ * $0$ * $0$ * $0$ $0$ * $0$ $0$ * $0$ * <tr< td=""><td></td><td>1</td><td>Temperature Cold</td><td>0,00</td><td>°C</td><td colspan="5">CPU TOE Values</td><td></td></tr<>                                                                                                    |                     | 1        | Temperature Cold          | 0,00                           | °C             | CPU TOE Values |               |                      |           |             |  |
| 4Resistance Hot Sensor0,00Ohm5Temperature Internal0,00*C1TOF sum141777,25ns2TOF diff-0,0648nsCPU Results at self-defined RAM AdressesAddress 1 $4$ ddress 2Mult. Factor 1Calculated Result 1 $4$ ddress 2Mult. Factor 2Calculated Result 2 $4$ ddress 3Mult. Factor 3Calculated Result 3 $4$ ddress 3Mult. Factor 3Calculated Result 3 $4$ ddress 3Mult. Factor 3Calculated Result 3                                                                                                    |                     | 3        | Resistance Cold Sensor    | 0,00                           | Ohm            | #              | Name          |                      | Results   | Unit        |  |
| S       Temperature Internal       0,00       *C       2       TOF diff       -0,0648       ns         CPU Results at self-defined RAM Adresses         Address1       *       0       =       0         Address2       Mult. Factor 1       Calculated Result 1         Address 2       *       0       =       0         Address 3       Mult. Factor 3       Calculated Result 2         0       =       0       =       0         Address 3       Mult. Factor 3       Calculated Result 3         0       =       0       =       0                                                                                                    |                     | 4        | Resistance Hot Sensor     | 0.00                           | Ohm            | 1              | TOF sum       |                      | 141777.25 | ns          |  |
| CPU Results at self-defined RAM Adresses         Address 1       *       Mult. Factor 1       Calculated Result 1         Address 2       Mult. Factor 2       Calculated Result 2         Address 3       Mult. Factor 3       Calculated Result 2         Address 3       Mult. Factor 3       Calculated Result 3         Address 3       Mult. Factor 3       Calculated Result 3                                                                                                    |                     | 5        | Temperature Internal      | 0.00                           | °C             | 2              | TOF diff      |                      | -0.0648   | ns          |  |
| Address 1Mult. Factor 1Calculated Result 1 $Address 2$ $\star$ $\blacksquare$ 0=0Address 2 $\star$ $\blacksquare$ 0=0Address 3 $\star$ $\blacksquare$ 0=0 $Address 3$ $\star$ $\blacksquare$ 0=0                                                                                                    |                     |          |                           | CPU Results                    | at self-define | d R            | AM Adresses   |                      |           |             |  |
| $\begin{array}{c} \text{Address}^{2} \\ \text{Address}^{2} \\ \text{Address}^{3} \\ \text{Address}^{3} \\$ |                     |          | Address 1                 |                                | Mult Factor 1  |                | Calculated    | Porul+1              |           |             |  |
| Address 2<br>Address 2<br>Address 3<br>Address 3<br>Address 3<br>Address 3<br>Address 3<br>Address 3<br>Address 4<br>Address 4                                                                                                    |                     |          | Allo                      | A                              | 0              | -              |               | Result 1             |           |             |  |
| Address 2Mult. Factor 2Calculated Result 2 $address 3$ $\star$ $mult. Factor 3$ $address 3$ $address 3$ $\star$ $mult. Factor 3$ $address 3$ $address 3$ $\star$ $mult. Factor 3$ $address 3$                                                                                                    |                     |          | 3 × 0                     | * 🐨                            | 0              |                | = 00          |                      |           |             |  |
| $\begin{array}{c}  \\  \\  \\  \\ \hline \\ \end{matrix} \\ \hline \\ \end{matrix} \\ \hline \\ \end{matrix} \\ \hline \\ \\ \end{matrix} \\ \hline \\ \\ \end{matrix} \\ \hline \\ \\ \end{matrix} \\ \hline \\ \\ \end{matrix} \\ \hline \\ \\ \end{matrix} \\ \hline \\ \\ \\ \end{matrix} \\ \hline \\ \\ \\ \end{matrix} \\ \hline \\ \\ \\ \end{matrix} \\ \hline \\ \\ \\ \\$                                                                                                    |                     |          | Address 2                 |                                | Mult. Factor 2 |                | Calculated    | Result 2             |           |             |  |
| $\frac{\text{Address 3}}{\sqrt[3]{0}} \star \frac{\text{Mult. Factor 3}}{\sqrt[3]{0}} = \boxed[0]{0}$                                                                                                    |                     |          | A 0                       | *                              | 0              | Т              | = 0           |                      |           |             |  |
| Address 3 Mult. Factor 3 Calculated Kesult 3 $0$ $\star$ $0$ $=$ $0$                                                                                                    |                     |          | A 11-1-2                  | ÷.                             | M. I. C        |                |               |                      |           |             |  |
|                                                                                                    |                     |          | Address 5                 | A                              | Wult, Factor : | -              | Calculated    | Kesult 3             |           |             |  |
|                                                                                                    |                     |          | <b>W</b> 0                | * 🐨                            | 0              |                | = 0           |                      |           |             |  |
|                                                                                                    |                     |          |                           |                                |                |                |               |                      |           |             |  |
|                                                                                                    |                     |          |                           |                                |                |                |               |                      |           |             |  |

### 5.4 Calibration

Not supported in this software revision

### 5.5 Help

When moving the cursor over the values in tabs of main window, the parameter name (used in the GP30 manual) is displayed. By right-click and selection of "Description and Tip", a window is opened showing additional description of the value.

| Pause 1,0 * T(BF_SEL) in ms |          | - 4 |
|-----------------------------|----------|-----|
|                             | USM PAUS | E   |

| 1_PAUSE> CR_USM_PRC (0x0C8)                      |  |
|--------------------------------------------------|--|
| cts pause time between 2 ultrasonic measurements |  |
|                                                  |  |
| sonic Pause Handling" Tip                        |  |
| sonic Pause Handling" Tip<br>1 PAUSE             |  |

#### 5.5.1 Help Contents

Not supported in this software revision

#### 5.5.2 **USB Communication**

As described in chapter "Software Installation".

#### 5.5.3 About

Displays software version number together with general information about software and acam.

20

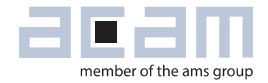

# 6 Development Board Hardware Details

### 6.1 Schematics / Layout

Figure 20 Schematics

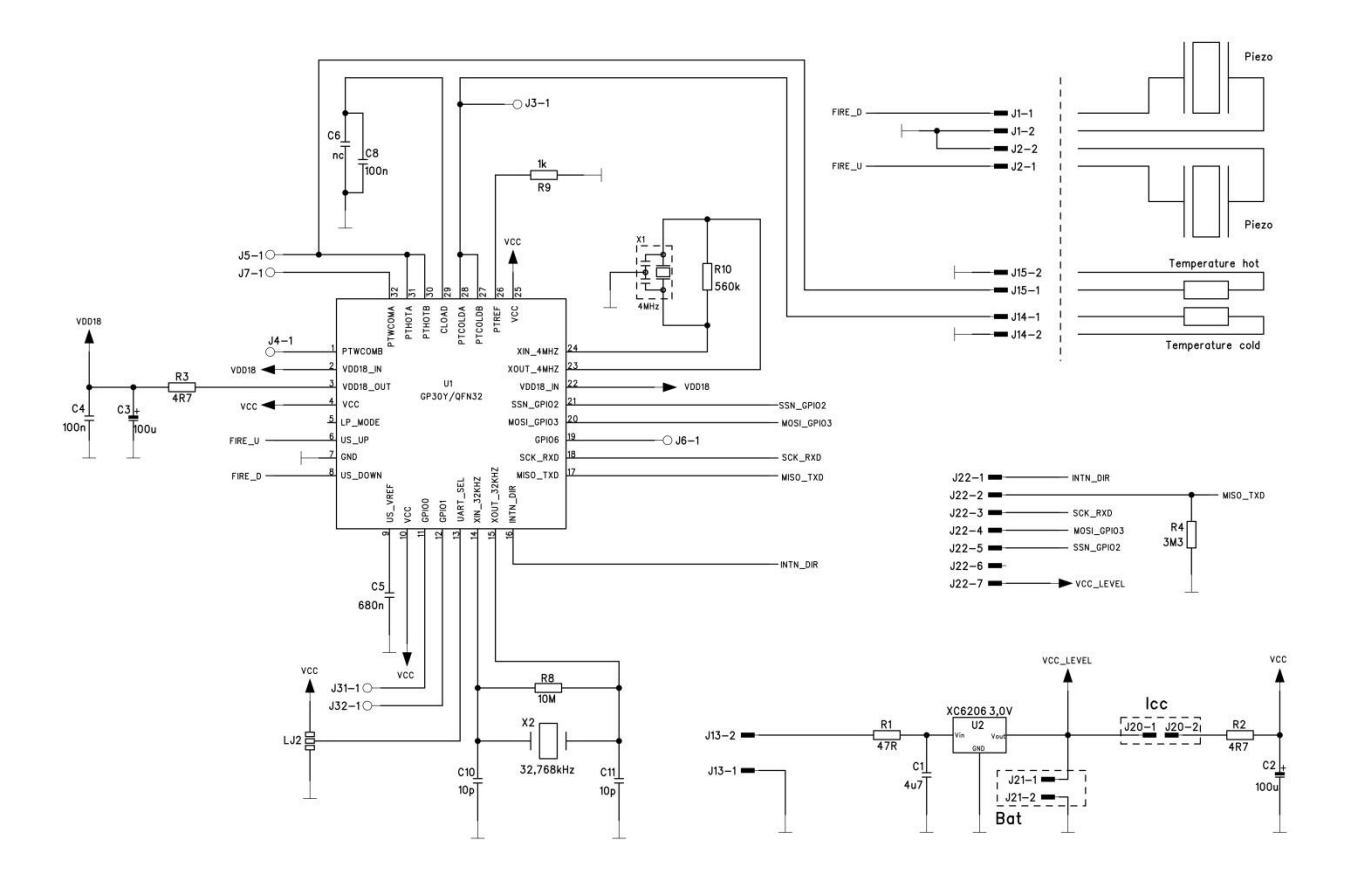

### **GP30-DEV-KIT**

Figure 21 Top layer

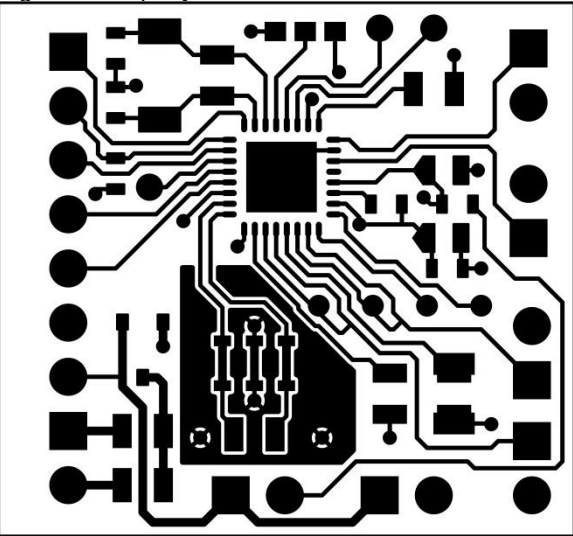

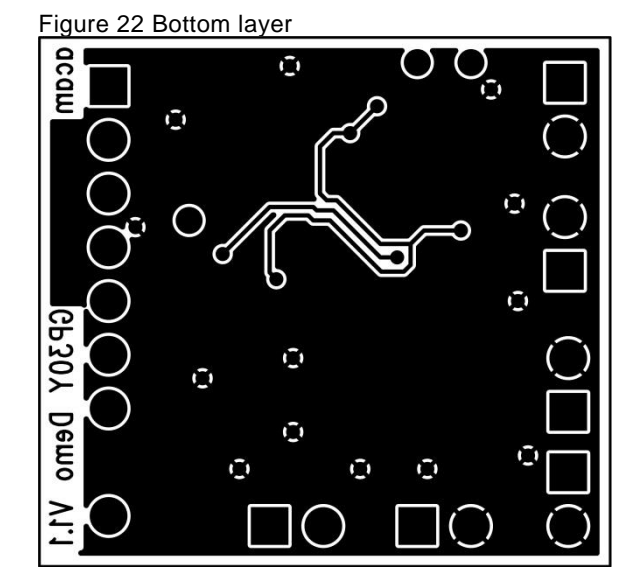

Figure 23 Assembly

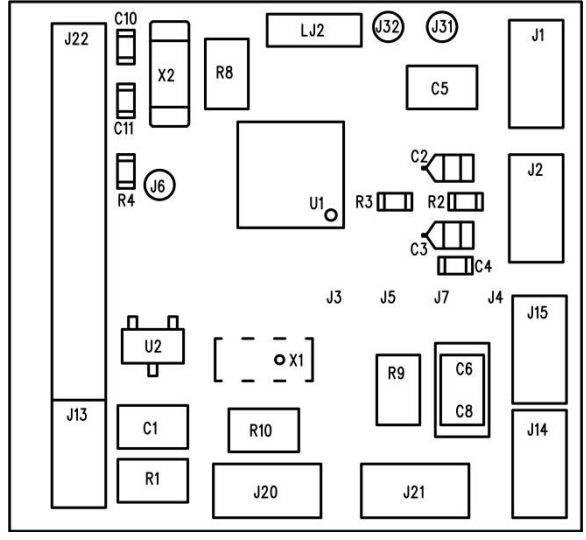

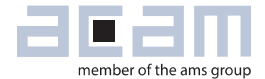

### 6.2 Bill of Materials

Table 6.1 GP30-DEMO-US-PCB BOM

| Qty | Reference | Value      | Part            | Description                                     |
|-----|-----------|------------|-----------------|-------------------------------------------------|
| 1   | U1        | GP30       | QFN32           | TDC GP30                                        |
|     | U2        | 3,0 V      | XC6206          | Voltage Regulator                               |
| 1   | X1        | 4 MHz      | CSTR_G          | Ceramic Resonator                               |
| 1   | X2        | 32,768 kHz | KX-327XS        | Quartz Crystal                                  |
| 1   | C1        | 4u7        | C805            | Chip Capacitor                                  |
| 2   | C2, C3    | 100u       | F95_P           | Solid Tantalum                                  |
| 1   | C4        | 100n       | CC603           | Chip Capacitor                                  |
| 1   | C5        | 680n       | C805            | Chip Capacitor                                  |
| 1   | C6        | nc         | C805            | Chip Capacitor                                  |
| 1   | C8        | 100n       | C1206           | Chip Capacitor                                  |
| 2   | C10, C11  | 10p        | CC603           | Chip Capacitor                                  |
| 1   | R1        | 47R        | R805            | Chip Resistor                                   |
| 2   | R2, R3    | 4R7        | R603            | Chip Resistor                                   |
| 1   | R4        | 3M3        | R603            | Chip Resistor                                   |
| 1   | R8        | 10M        | R805            | Chip Resistor                                   |
| 1   | R9        | 1k         | R805            | Chip Resistor                                   |
| 1   | R10       | 560k       | R805            | Chip Resistor                                   |
| 1   | J13       | 2 pol.     | ST/254_2        | Connector for power supply (combined with J22)  |
| 1   | J22       | 7 pol.     | ST/254_7_1<br>R | Connector for SPI interface (combined with J13) |
| 1   | J20       | 2 pol.     | ST/254_2        | Jumper for current measurement of Vcc           |
| 1   | LJ2       | 3 pol.     |                 | Solder bridge to select between SPI & UART      |

### 7 Miscellaneous

### 7.1 Literature Guide

#### Datasheets

| Title               | Document-No.    |
|---------------------|-----------------|
| TDC-GP30 Datasheets | DB_GP30_Vol1.en |
|                     | DB_GP30_Vol2.en |
| Development kits    | DB_GP30-DEV_en  |

#### **Application Notes**

| Title | Document-No. |
|-------|--------------|
|       |              |
|       |              |
|       |              |

The latest versions of the available documents can be downloaded from the acam website at:

http://www.acam.de/download-center/ultrasonicflowconverter/

### 7.2 Last Changes

18.03.2015 First release

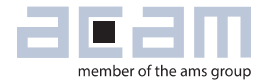

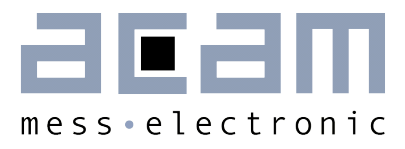

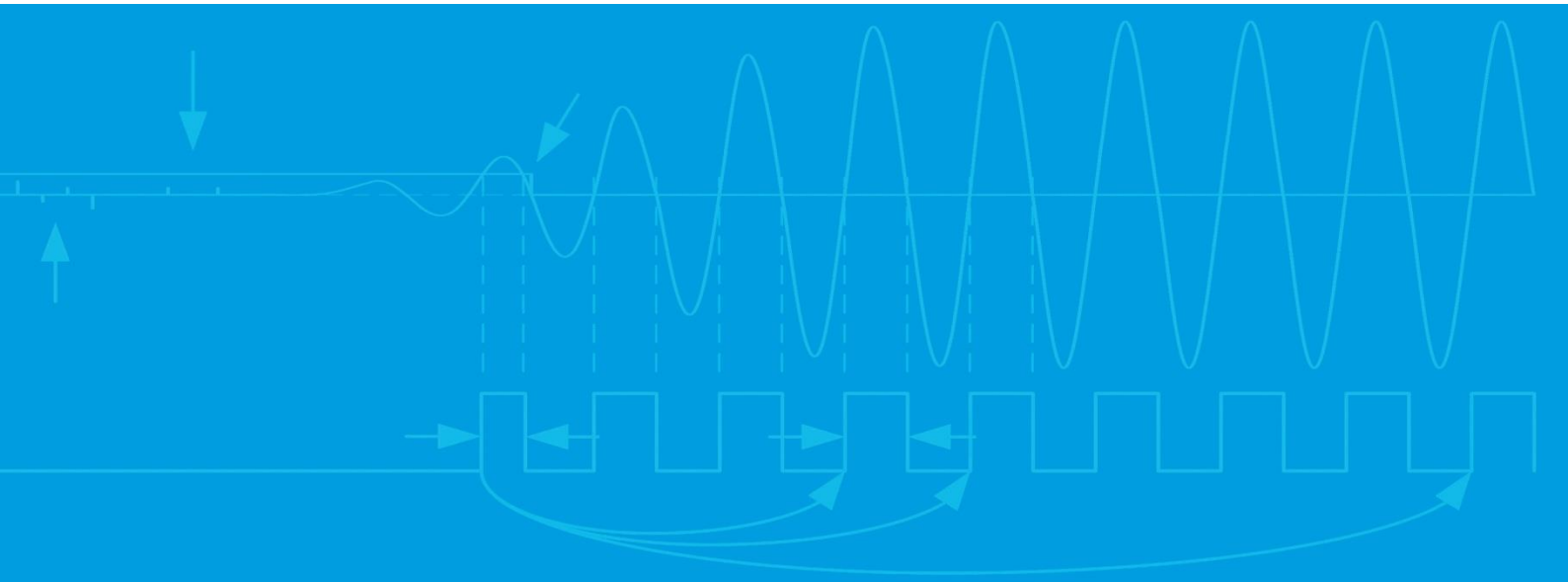

acam-messelectronic gmbh Member of ams group Friedrich-List-Straße 4 76297 Stutensee-Blankenloch Germany Phone +49 7244 7419 – 0 Fax +49 7244 7419 – 29 E-Mail support@acam.de www.acam.de www.ams.com